#### ลงนามลายเซ็นดิจิทัล(Digital Signature) ด้วย Foxit PDF Editor

การลงลายมือชื่ออิเล็กทรอนิกส์โดยใช้ใบรับรองอิเล็กทรอนิกส์ (Certificate) ในไฟล์เอกสาร ซึ่งทำให้ สามารถระบุตัวบุคคลหรือองค์กรผู้เป็นเจ้าของลายมือชื่อ เพื่อแสดงว่าบุคคล หรือองค์กร ดังกล่าวยอมรับข้อความ ในข้อมูลอิเล็กทรอนิกส์นั้นและสามารถตรวจสอบการเปลี่ยนแปลงของเอกสารย้อนหลังได้

การลงลายมือชื่ออิเล็กทรอนิกส์ (Digital Signature) ด้วยการใช้ใบรับรองอิเล็กทรอนิกส์ (Certificate) ใช้ เทคโนโลยีเข้ารหัสกุญแจสาธารณะ (Public Key Infrastructure : PKI) ทำให้การใช้ลายมือชื่ออิเล็กทรอนิกส์ไม่ใช่ แค่การนำภาพลายเซ็นหรือสัญลักษณ์ไปประทับบนไฟล์เท่านั้น เพราะการใช้ลงลายมือชื่ออิเล็กทรอนิกส์ จะมีการ เข้ารหัสและถอดรหัส เป็นวิธีการที่ช่วยให้ผู้ที่เกี่ยวข้องกับข้อมูลอิเล็กทรอนิกส์นั้นๆ เชื่อมั่นได้ว่าผู้ที่ลงลายมือชื่อ อิเล็กทรอนิกส์ เป็นผู้ทำธุรกรรมหรือยอมรับข้อความในข้อมูลอิเล็กทรอนิกส์ดังกล่าวจริง อีกทั้งยังสามารถ ตรวจสอบได้ว่า ข้อมูลอิเล็กทรอนิกส์ดังกล่าวถูกแก้ไขหลังจากที่มีการลงลายมือชื่อหรือไม่

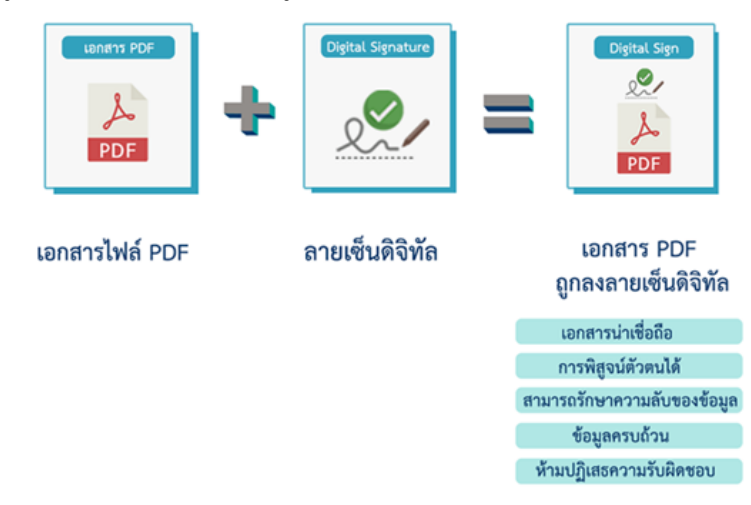

สำนักคอมพิวเตอร์ เปิดให้บริการการขอใบรับรองลายมือชื่ออิเล็กทรอนิกส์ (Digital Signature) ที่มี กระบวนการเข้ารหัสข้อมูลอิเล็กทรอนิกส์ ให้เกิดความปลอดภัยกับข้อมูล เพื่อใช้ในการลงนามบนเอกสาร อิเล็กทรอนิกส์ต่าง ๆ ของมหาวิทยาลัยฯ โดยผู้ใช้บริการสามารถใช้การรับรองดิจิทัลประจำตัวบุคคล (Certificate Authority (CA)) ที่ออกให้โดย Thailand University Consortium ได้ ดังนี้

# 1.ขั้นตอนการขอ Digital ID

1.1 เข้า website <u>https://digisign.tsu.ac.th</u> ทำการเข้าระบบโดยใช้ username password ของระบบ สารสนเทศมหาวิทยาลัย

| 🧭 Reports 🗙 😹 รถบบสารคณคร สำหรับบุลากระ 🗙 🛔 โปรมกรม Foot PDF Editor for Educ 🗙 🛔 โปรมก                                                                                                    | หม Foxit PDF Editor for Edu: 🗙 📔 (104) เมือนออฟฟิฟส์หม่ "โดยจะอะ" 🚸 🗙                                                                                      | 📀 ระบบจะก็จังานสายเซ็นส์จิตัล 🗙 | +                          | × -          | σ        | ×  |
|----------------------------------------------------------------------------------------------------|----------------------------------------------------------------------------------------------------|---------------------------------|----------------------------|--------------|----------|----|
| ← → C ( 🔒 digisign.tsu.ac.th/login.php                                                                                                    |                                                                                                    |                                 | l                          | े के ⊒       | • •      | :  |
|                                                                                                    | Figure 1         Figure 1         Password         Internet me         Lg in         Prairwader/http://www.maan.envinterwider/ndeu<br>Forget the password? |                                 |                            | <u> </u>     |          |    |
| 🖬 star, tar, ac, that ^ Prestorate ^ Prestorate ^ Presto | 5°,1561ur_1pcf A 🖸 FoulPOFEditor (1).ess A 🖸                                                                                                    | FoutPDFEstor (I).exe A          | wutipom@tu.azp12 ^         |              | re nîmue | ×  |
| 🗯 🔎 พิมพีทีนีมที่อดันหา 🥁 🛵 🛤 💽 🚍 🗃 💼 🌰 🦛 🦛 🛤                                                                                                    | 🖷 🍡 😨 📕 💁 🖧                                                                                                    |                                 | 📀 33°C มีแดดส่วนใหญ่ 🔿 👄 1 | 口 (1) ENG 19 | 15:24    | 36 |
| 1.2 เลือก เมนู ลงทะเบียนลายเซ็นดิจิทัล                                                                                                    |                                                                                                    |                                 |                            |              |          |    |

| 👩 Reports | X 🗎 🍮 SOUURISEMUN         | X ทการคมบริหาร | 🛔 ີນປາມການ Fourt PDF Editor for Edu: 🗙 🛛 🛔 ີນປາມການ Fourt PDF Editor for Edu: 🗙 🛛 💶 (104) ເຮືອນຂອນທີ່ເທີ່ມາມີ "ໂທຍາອຸກ 🔦 🗴 🐼 ຈານບອກເຫດ | fuñteia × | +                            | × -   | - σ   | × |
|-----------|---------------------------|----------------|----------------------------------------------------------------------------------------------------|-----------|------------------------------|-------|-------|---|
| ← → C     | gisign.tsu.ac.th          |                |                                                                                                    |           | 0 <del>.</del> (4            | ÷ ☆ = | r 🗖 🔘 | 1 |
|           |                           |                | ระบบลายเซ็นดิจิทัล                                                                                                    |           |                              |       |       |   |
|           | หน้าแรก 🔶                 |                | ข่าวประชาศัมพันธ์                                                                                                    |           | Login as                     |       |       |   |
|           | ลงทะเบียนลายเช็นดิจิทัล 👤 |                | ศ∎ มีปอสงสัยผิดต่อ 4204                                                                                                    |           | L username : moodle          |       |       |   |
|           |                           |                | 🛈 ดาวน์โหลด Foxit PDF Editor for Education                                                                                             |           | สกิติการให้งานระบบ           |       |       |   |
|           | Trust Root CA             |                | 🖢 การผิดตั้งและใช้งานลายเข็นติจิทัล                                                                                                    |           | NUM 13200 123000             |       |       |   |
|           | ອອກຈາກສະນນ                |                | 🖥 ตัวอย่างไฟล์ที่มีลายเขนดีให้ด                                                                                                    |           | 💄 ผู้ไข้งานที่ลงทะเบียน<br>🛛 |       |       |   |
|           |                           |                | Avadhe stamp                                                                                                    |           |                              |       |       |   |

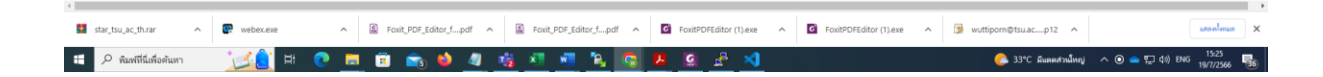

1.3 กรอกชื่อ นามสกุล โดยไม่ต้องใส่คำนำหน้านาม

|                      |      |           |                     | ระบบลา                               | ายเซ็นดิจิทัล |       |  |  |
|----------------------|------|-----------|---------------------|--------------------------------------|---------------|-------|--|--|
| หน้าแรก              | ÷    | ดงทะเบียน | ใช้บริการ           |                                      |               |       |  |  |
| ลงทะเบียนลายเข็นดิจำ | Ma 👤 | ชื่อ:     | ชื่อ                |                                      |               | 1     |  |  |
| Trust Root CA        | ۲    | นามสกุล:  | นามสกุล             |                                      |               |       |  |  |
| ออกจากระบบ           |      | Email:    | moodle@tsu.ac.th    | h                                    |               |       |  |  |
|                      |      |           | สามารถใช้ได้ ดาม พ. | ร.บ. ธุรกรรมทางอิเล็กทรอนิกส์ พ.ศ. 2 | 2544          |       |  |  |
|                      |      |           | enav                |                                      |               |       |  |  |
|                      |      | _         |                     |                                      |               | -     |  |  |
|                      |      |           |                     |                                      |               |       |  |  |
|                      |      |           |                     |                                      |               |       |  |  |
|                      |      |           |                     |                                      |               |       |  |  |
|                      |      |           |                     |                                      |               | 8     |  |  |
|                      |      |           |                     |                                      |               |       |  |  |
|                      |      |           |                     |                                      |               | 1     |  |  |
|                      |      |           |                     |                                      |               | <br>1 |  |  |
|                      |      |           | _                   |                                      |               | 3     |  |  |
|                      |      |           | _                   |                                      |               | 1     |  |  |
|                      |      |           | _                   |                                      |               | 1     |  |  |
|                      |      |           | _                   |                                      |               | 1     |  |  |
|                      |      |           | _                   |                                      |               | 1     |  |  |
|                      |      |           |                     |                                      |               | 1     |  |  |
|                      |      |           |                     |                                      |               | 8     |  |  |
|                      |      |           | _                   |                                      |               | 4     |  |  |

1.4 สังเกตุด้านซ้ายมือจะมีเมนูเพิ่มขึ้น ให้ดาวน์โหลดลายเซ็นดิจิทัล จะได้ไฟล์ประกอบด้วย ชื่อ@tsu.ac.th.p12

| เช่น                              | ۹<br>supachoak@tsu.ac.th.p12    | ų                                                                                                    |                   |              |
|-----------------------------------|---------------------------------|----------------------------------------------------------------------------------------------------|-------------------|--------------|
| 👩 Reports                         | × 😓 รอบบสารสแมหล์ สำหรับบุคลากร | 🗙 🛔 โปหมกหม Foxit PDF Editor for Edu: 🗙 🛔 โปหมกหม Foxit PDF Editor for Edu: 🗙 🔳 (104) เมือนออฟฟิฟฟ์หม่ "โดยหลุม" 🚸 🗴 ระบบกาม | อันติจะได × +     | ~ - a ×      |
| $\leftrightarrow$ $\rightarrow$ G | B digisign.tsu.ac.th            |                                                                                                    |                   | ie 🗙 🗊 🖬 🞯 🗄 |
|                                   |                                 | ระบบลายเซ็นดิจิทัล                                                                                                    |                   |              |
|                                   | หน้าแรก 🔒                       | บ่าวประชาสัมพันธ์                                                                                                    | Login a           | s            |
|                                   | ลงทะเบียนลายเช็นดิจิทัล 💄       | 🝽 มีปอสงสัยผิดต่อ 4204                                                                                                    | L usema           | ime : moodle |
| - <b>-</b> -                      |                                 | 🛈 ดาวน์โหลด Foxit PDF Editor for Education                                                                                   | <b>#8800</b>      | ในโรรมอย่าง  |
|                                   | ดาวนโหลดลายเช่นดีจีทัล 🕑        | 🖪 การติดตั้งและให้งานลายเข็นติจิพัล                                                                                          | 011017113         | 191193010    |
|                                   | Trust Root CA                   | 🖿 ตัวอย่างไฟล์ที่มีลายเชนต์จิพัล                                                                                             | 👤 ผู้ไป้งาา<br>20 | สโลงทะเนียน  |
|                                   | ออกจากระบบ 🚔                    | 🖥 dhadhe stamp                                                                                                    |                   |              |

|                                       |                    |                                |                       |                                     | •                       |
|---------------------------------------|--------------------|--------------------------------|-----------------------|-------------------------------------|-------------------------|
| 🔅 moodle@tsu.ac.th.p12 \land 📱 star_t | _ac_t.rar 🔷 😨 webe | ex.exe   Foxit_PDF_Editor_fpdf | Foxit_PDF_Editor_fpdf | FoxitPDFEditor (1).exe              | unneilean ×             |
| 🗄 🔎 พิมพ์ที่นี่เพื่อดันหา             | 🗏 💽 📃 🗊            | 🔁 🖉 🌆 👫 🏄 🖉 🍓 📾                | 📕 🧟 🛃 刘               | n 📥 33°C มีแลดส่วนใหญ่ 🧄 📥 🖅 ปุต) ย | NG 15:32<br>19/7/2566 5 |

| in Condoc 💽 meps        | AP. PSU   PDPA | 🖸 wunca 😰 wunca2 🔇 รวมมหลังข้อสอบ 🕤 Thei gay fuck ladyboy 🧮 COOLISM   COOLfahr 🏰 หากอนค์กรไดย | การจัดต่ำ 🟮 LINE Official Account 🔄 LINE Official Account |  |
|-------------------------|----------------|-----------------------------------------------------------------------------------------------|-----------------------------------------------------------|--|
|                         |                | ระบบลายเซ็นดิจิทัล                                                                            |                                                           |  |
| หน้าแรก                 | <b>ft</b>      | ข่าวประชาสัมพันธ์                                                                             | Login as                                                  |  |
| ລงทะเบียนลายเช็นดิจิทัล |                | <b>าศ</b> ี มีปอสงสับติดต่อ 4204                                                              | Lusemame : supachoak                                      |  |
| ดาวน์โหลดลายเข็นดิจิทัล | ۲              |                                                                                               | สถิติการใช้งานระบบ                                        |  |
| Trust Root CA           | ۲              | <ul> <li>การสดสงนอะโชงานอายเช่นตรีท่เอ</li> <li>ตัวอย่างไฟส์ที่มีอายเช่นตรีทัด</li> </ul>     | 💄 ผู้ใช้งานที่ลงทะเนียน<br>ฐ                              |  |
| ออกจากระบบ              | <b>a</b>       | ∎ ທັວລຢາຈ stamp                                                                               | -                                                         |  |
|                         |                |                                                                                               |                                                           |  |
|                         |                |                                                                                               |                                                           |  |
|                         |                |                                                                                               |                                                           |  |
|                         |                |                                                                                               |                                                           |  |
|                         |                |                                                                                               |                                                           |  |
|                         |                |                                                                                               |                                                           |  |
|                         |                |                                                                                               |                                                           |  |

## 2. ดาวน์โหลดไฟล์ TUCTrustedCert.cert ที่เมนูด้านซ้าย Trust Root CA

# 3.ติดตั้ง Digital ID โดยดับเบิ้ลคลิก

| ×                                                                                                    |               | ×                                                                                                    |
|----------------------------------------------------------------------------------------------------|---------------|----------------------------------------------------------------------------------------------------|
| <ul> <li>&amp; Certificate Import Wizard</li> </ul>                                                                                                    |               | ← 😺 Certificate Import Wizard                                                                                                    |
| Welcome to the Certificate Import Wizard                                                                                                    |               | File to Import<br>Specify the file you want to import.                                                                                                    |
| This wizard helps you copy certificates, certificate trust lists, and certificate revocation lists from your disk to a certificate store.  A certificate, which is issued by a certificate authority, is a confirmation of your identity and contains information used to protect disk or to establish recent enhances.  Store Location  Current User  Local Machine  To continue, disk Next. |               | File name:<br>RK Mores / Administration (Desil-Kop) as study (Supportional-Kou, as, Hin 212)<br>Note: More than one certificate can be stored in a single file in the following formats:<br>Personal Information Exchange: PRCS #12 (.PFX, P12)<br>Cryptographic Message Syntax Standard: PRCS #7 Certificates (.P.76)<br>Microsoft Serialized Certificate Store (.SST) |
| Next Cancel                                                                                                    |               | Vext Cancel      X      Cancel      X      Cancel                                                                                                    |
| Private key protection<br>To maintain security, the private key was protected with a password.                                                                                                    |               | Certificate Store<br>Certificate stores are system areas where certificates are kept.                                                                                                    |
| Type the password for the private key. Password:                                                                                                    | $\Rightarrow$ | Windows can automatically select a certificate store, or you can specify a location for the certificate.<br>(a) Automatically select the certificate store based on the type of certificate                                                                                                    |
| Display Password      Import options:                                                                                                    |               | Place all certificates in the following store     Certificate store:     Browse                                                                                                    |
| private key is used by an application if you enable this option.  Mark this key as exportable. This will allow you to back up or transport your keys at a later time.                                                                                                    |               |                                                                                                    |
| Indude all extended properties.                                                                                                    |               |                                                                                                    |
| Next Cancel                                                                                                    |               | Nevt Carral                                                                                                    |
|                                                                                                    |               | ext Calcel                                                                                                    |

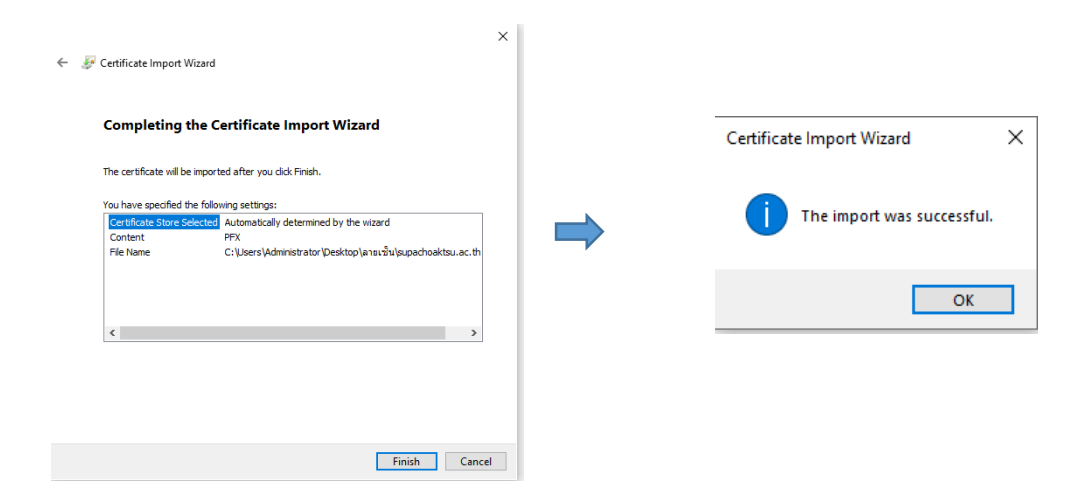

#### 4. ทำการ Add Digital ID

จากหน้าแรกของโปรแกรม FoxitEditor Pro คลิกที่เมนู Protect เลือก Sign& Certify แล้วคลิกที่ Digital IDs

| G             | 88            | (C) C             | D D                    | ∈ શુન્   | V                     |                                  |                    |                    |                  |                                     | S                      | tart - Fo           | cit PDF Edi                | tor                                     |                                  |           |    |                                                |
|---------------|---------------|-------------------|------------------------|----------|-----------------------|----------------------------------|--------------------|--------------------|------------------|-------------------------------------|------------------------|---------------------|----------------------------|-----------------------------------------|----------------------------------|-----------|----|------------------------------------------------|
| File          | Home          | Con               | ivert Ed               | it Org   | anize C               | omment                           | View               | Form F             | rotect           | Foxit                               | Sign Sh                | are                 | Accessib                   | ility H                                 | lelp (                           | C Tell me |    |                                                |
| (III)<br>Hand | The<br>Select | Smart<br>Redact • | Mark for<br>Redaction* | Whiteout | Protect<br>Redactions | Hidden<br>Data*                  | Secure<br>Document | Restrict<br>Access | Batch<br>Encrypt | Settings                            | Sensitivity            | 2<br>Fill &<br>Sign | Rg<br>Sign &<br>Certify™   | Time Stam<br>Documen                    | R<br>p Validate<br>et            |           |    |                                                |
| 1             | Home          |                   |                        |          | Tool Wi               | zard (Frequ                      | iently used too    | is)                |                  |                                     |                        |                     | と Plac<br>吊 Sign<br>光 Cert | e Signature<br>Document<br>By with Visi | l<br>ble Signatu<br>Visible Sign | re        |    |                                                |
| Þ             | Video         | Tutorial          | S                      |          |                       | Edit PDF<br>Edit docum<br>format | ent and text       | (                  |                  | Merge Pl<br>Combine r<br>single PDF | DF<br>nultiple files i | ito a               | A Digi                     | tal IDs<br>ted Certifica                | ntes                             |           |    | reate PDF<br>eate PDF from other file<br>rmats |
|               |               | Open Fil          | le                     |          |                       | Use Now                          |                    |                    |                  | Use Now                             |                        |                     |                            | Use No                                  | DW                               |           | Us | se Now                                         |
|               |               |                   |                        |          | Recent                |                                  |                    |                    |                  |                                     |                        |                     |                            |                                         |                                  |           |    |                                                |
|               |               |                   |                        |          |                       |                                  |                    |                    |                  |                                     |                        |                     |                            |                                         | +                                |           |    |                                                |

### คลิกที่ Add ID

| ligital IDs |                                            |                   |         |  |
|-------------|--------------------------------------------|-------------------|---------|--|
| Add ID      | 👰 Certificate Details 🛛 🔀 Export 🦪 Refresh | × Remove ID       |         |  |
| Name        | Issuer                                     | Storage Mechanism | Expires |  |
|             |                                            |                   |         |  |
|             | Add Digital ID                             | ×                 |         |  |
|             | I want to sign this document using:        |                   |         |  |
|             | My existing digital ID from a file         |                   |         |  |
|             | A new digital ID I want to create now      |                   |         |  |
|             | Cancel                                     | Next              |         |  |
|             |                                            |                   |         |  |
|             |                                            |                   |         |  |
|             |                                            |                   |         |  |
|             |                                            |                   |         |  |

เลือก My existing digital ID from a file แล้วคลิก Next

| Add Digital ID                                                                                                    | ×      |
|----------------------------------------------------------------------------------------------------|--------|
| Browse for a digital ID file. Digital ID files are password protected and require y<br>password in order to be opened. | /our   |
| File Name:                                                                                                    |        |
|                                                                                                    | Browse |
| Password:                                                                                                    |        |
|                                                                                                    |        |
| Cancel Back                                                                                                    | Next   |

Browse ไฟล์ certificate ที่ได้รับจากสำนักคอมพิวเตอร์ File Name: คือ ไฟล์ใบรับรองสำหรับเซ็นเอกสารอิเล็กทรอนิกส์ <sub>supachoaktsu.ac.th.p12</sub> Password: คือ รหัสลับ แล้วคลิก Next

| dd Digital ID<br>The following | digital IDs will be added to v | our list of digital IDs that you can use for | × |
|--------------------------------|--------------------------------|----------------------------------------------|---|
| signing or end                 | ryption:                       | F                                            |   |
| Name                           | Issuer                         | Expires                                      |   |
| Supaction                      | makan onversity certain        | 2024 1 12 3.31.30                            |   |
|                                |                                |                                              |   |
|                                |                                |                                              |   |
| Cancel                         |                                | Back Finish                                  |   |

หน้าต่างแสดงรายการ Digital ID ที่มีอยู่ในปัจจุบันคลิก Finish เพื่อปิดหน้าต่าง

4. ทำการ add trust certificate

คลิกที่เมนู Protect เลือก Sign& Certify แล้วคลิกที่ Trusted Certificate.

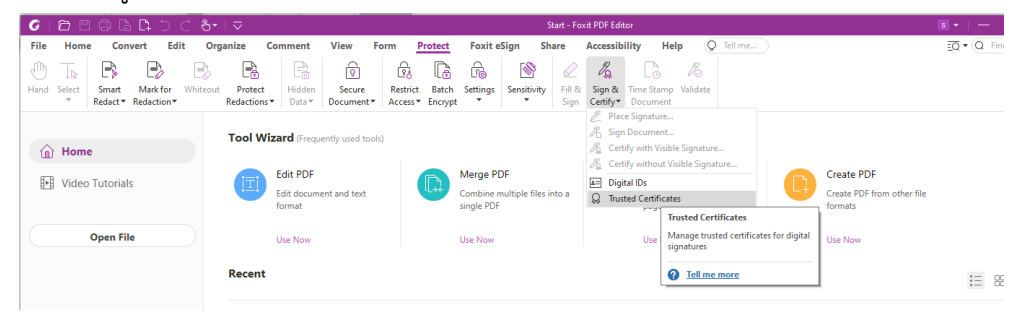

กดปุ่ม ADD และทำการเลือกไฟล์ TUCTrustedCert.cer จากนั้นกด open

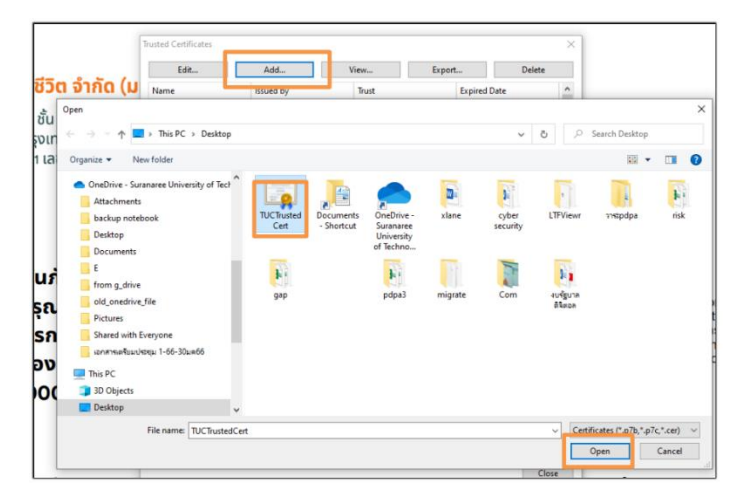

จะปรากฏ certificate ของ Thai University Consortium ใน list trusted certificate

|                                                                                  |                                                                                    | */#/**          | superior .   |  |  |
|----------------------------------------------------------------------------------|------------------------------------------------------------------------------------|-----------------|--------------|--|--|
| me.                                                                              | koned by                                                                           | Tost            | Exmined Date |  |  |
| ei University Consorti                                                           | Thai University Consorti                                                           | Trusted Root    | 2030/03/25   |  |  |
| contaio de Centricaci-                                                           | Autoridad de Certificaci-                                                          | inusted koot    | 2030/12/31   |  |  |
| toridad de Certificaci                                                           | Autoridad de Certificaci                                                           | Trusted Root    | 2036/05/05   |  |  |
| CA DecSign CA3                                                                   | <b>EJCA Global Root CA3</b>                                                        | Trusted Root    | 2034/12/15   |  |  |
| CA Global Root CA1                                                               | <b>EJCA Global Root CA1</b>                                                        | Trusted Root    | 2044/12/12   |  |  |
| CA Global Root CA3                                                               | <b>BJCA Global Root CA3</b>                                                        | Trusted Root    | 2044/12/12   |  |  |
| CA TimeStamp CA1                                                                 | <b>BJCA Global Root CA1</b>                                                        | Trusted Root    | 2034/12/15   |  |  |
| Since Identity CA                                                                | MeSince Identity CA                                                                | Trusted Root    | 2043/01/22   |  |  |
| WoTrus Root                                                                      | CA WoTrus Root                                                                     | Trusted Root    | 2043/01/22   |  |  |
| A India 2014                                                                     | CCA India 2014                                                                     | Trusted Root    | 2024/03/05   |  |  |
| A India 2015 SPL                                                                 | CCA India 2015 SPL                                                                 | Trusted Root    | 2025/01/29   |  |  |
| CA ACS OCA33                                                                     | CFCA ACS CA                                                                        | Trusted Root    | 2035/09/05   |  |  |
| CA ACS OCA34                                                                     | CFCA ACS CA                                                                        | Trusted Root    | 2035/09/04   |  |  |
| CA ACS CA                                                                        | CFCA ACS CA                                                                        | Trusted Root    | 2035/09/28   |  |  |
| CA ACS OCA31                                                                     | CECA ACS CA                                                                        | Trusted Root    | 2035/09/22   |  |  |
| CA Identity CA                                                                   | CFCA Identity CA                                                                   | Trusted Root    | 2040/06/30   |  |  |
| ere 1 Desklip Deiserne /                                                         | ModCon bas                                                                         | Tonned David    | 10.10 10.001 |  |  |
| ame: Thai Univer<br>suer: Thai Univer<br>alid from: 2020.0<br>alid to: 2030.03.2 | sity Consortium Certi<br>sity Consortium Certi<br>3.25 13:30:17 Z<br>25 13:30:17 Z | fication Author | ity<br>ty    |  |  |

จากนั้นให้ทำการเลือก Thai University Consortium และกดปุ่ม edit และเลือก Use this Certificate และ Validating Certificate Document จากนั้น กด ok

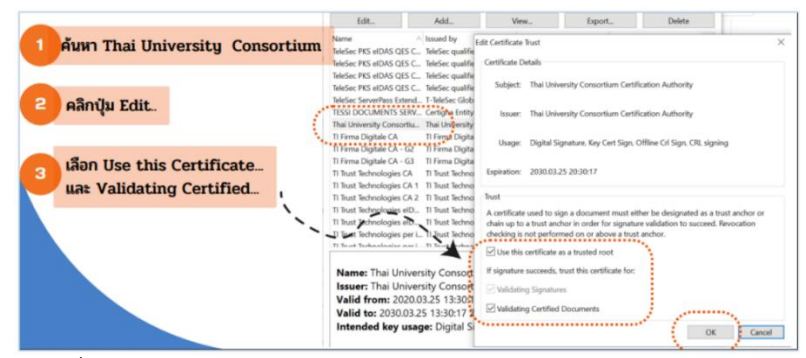

5. การลงลายมือชื่อดิจิทัลด้วยโปรแกรม foxit

ที่เมนู Protect เลือก Sign& Certify แล้วคลิกที่ Place Signature จากนั้นทำการวาดพื้นที่เพื่อสร้างลายเซ็น

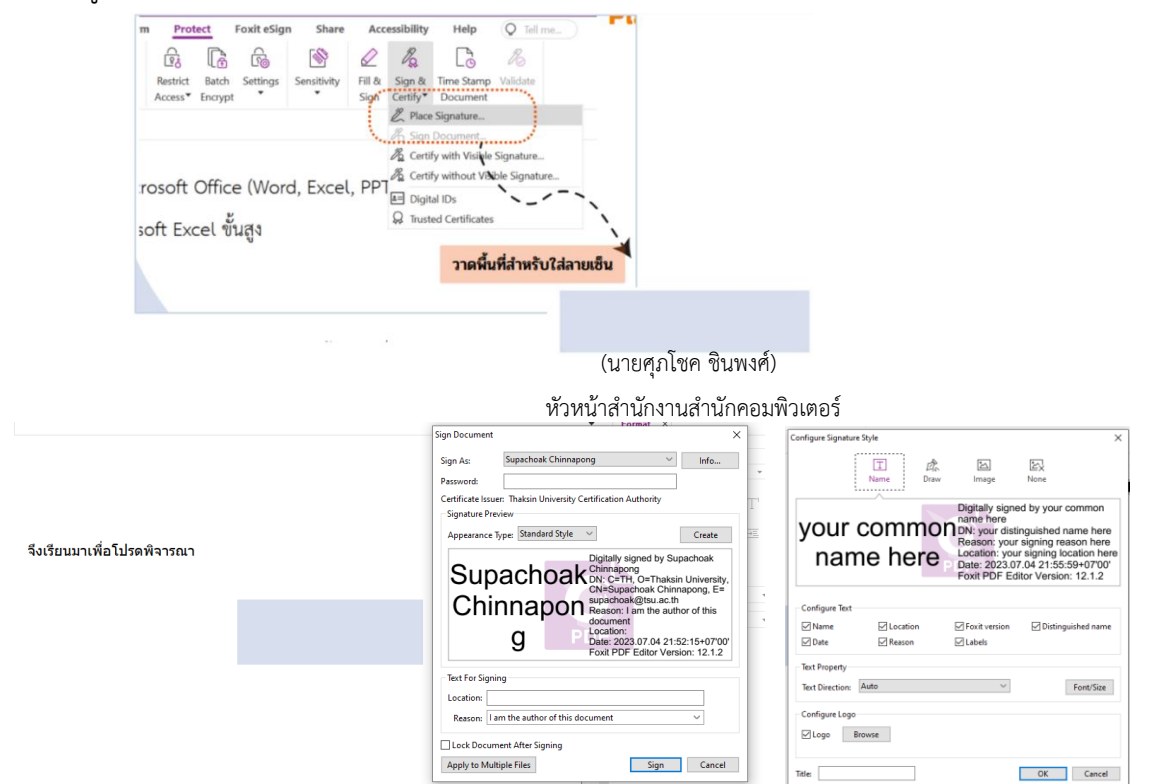

จากนั้นใส่ private key ที่ได้รับจากสำนักคอมพิวเตอร์และกดปุ่ม create เพื่อเลือกวิธีการสร้างลายเซ็นของตนเอง ซึ่งอาจใช้วิธีการพิมพ์ตัวอักษร การเซ็น หรือการใช้รูปภาพแทนลายเซ็นเมื่อเลือกรูปแบบลายเซ็นเรียบร้อยแล้ว กด OK ก็จะได้ลายเซ็นดิจิทัลปรากฏในเอกสาร

| Configure Signature | T<br>Name  | Draw Image                                                                                                    | X<br>None                                                                                                    |   | at the | Digitally signed by Supachoa<br>Chinnapong<br>DN: C=TH, O=Thaksin Unive<br>CN=Supachoak Chinnapong,<br>supachoak@tsu.ac.th |
|---------------------|------------|----------------------------------------------------------------------------------------------------|----------------------------------------------------------------------------------------------------|---|--------|----------------------------------------------------------------------------------------------------|
| qub-                | Ūm-        | Digitally signe<br>name here<br>DN: your distin<br>Reason: your<br>Location: your<br>Date: 2023.07<br>Foxit PDF Edi | d by your common<br>nguished name here<br>signing reason here<br>signing location here<br>.04 21:55:59+07'00'<br>tor Version: 12.1.2 |   |        | Reason: I am the author of thi<br>document<br>Location:<br>Date: 2023.07.04 21:59:21+0<br>Foxit PDF Editor Version: 12.    |
| Confirm Test        |            |                                                                                                    | Draw Signature                                                                                                    | Í |        |                                                                                                    |
| Name                | ✓ Location | Foxit version                                                                                                    | Distinguished name                                                                                                    |   |        |                                                                                                    |
| Date Date           | Reason     | Labels                                                                                                    |                                                                                                    |   |        |                                                                                                    |
| Text Property       |            |                                                                                                    |                                                                                                    |   |        |                                                                                                    |
| Text Direction:     | Auto       | ~                                                                                                    | Font/Size                                                                                                    |   |        |                                                                                                    |
| Configure Logo      |            |                                                                                                    |                                                                                                    |   |        |                                                                                                    |
| ✓ Logo B            | Browse     |                                                                                                    |                                                                                                    |   |        |                                                                                                    |
| Title:              |            |                                                                                                    | OK Cancel                                                                                                    |   |        |                                                                                                    |

ถ้าทำตามขั้นตอนครบถ้วน ถูกต้อง เมื่อคลิกที่ลายเซ็นจะปรากฏการตรวจสอบความถูกต้องของลายเซ็นที่มี สัญลักษณ์ เครื่องหมายถูก สีเขียว

| Signature Valida | tion Status                                                                                     | ×  |  |  |  |  |
|------------------|-------------------------------------------------------------------------------------------------|----|--|--|--|--|
| <i>∞</i> //      | Signature is VALID, signed by Supachoak Chinnapong <supachoak@tsu.ac.th>.</supachoak@tsu.ac.th> |    |  |  |  |  |
|                  | <ul> <li>The document has not been modified since this signature was applied.</li> </ul>        |    |  |  |  |  |
|                  | - Signed by the current user.                                                                   |    |  |  |  |  |
|                  |                                                                                                 |    |  |  |  |  |
|                  |                                                                                                 |    |  |  |  |  |
|                  |                                                                                                 |    |  |  |  |  |
|                  | Signature Properties Cance                                                                      | el |  |  |  |  |
|                  |                                                                                                 |    |  |  |  |  |